Mevcut outlook ayarlarınıza yeni e-posta sunucusunu eklemek için aşağıdaki adımları izleyiniz.

## Add Account butonuna tikliyoruz.

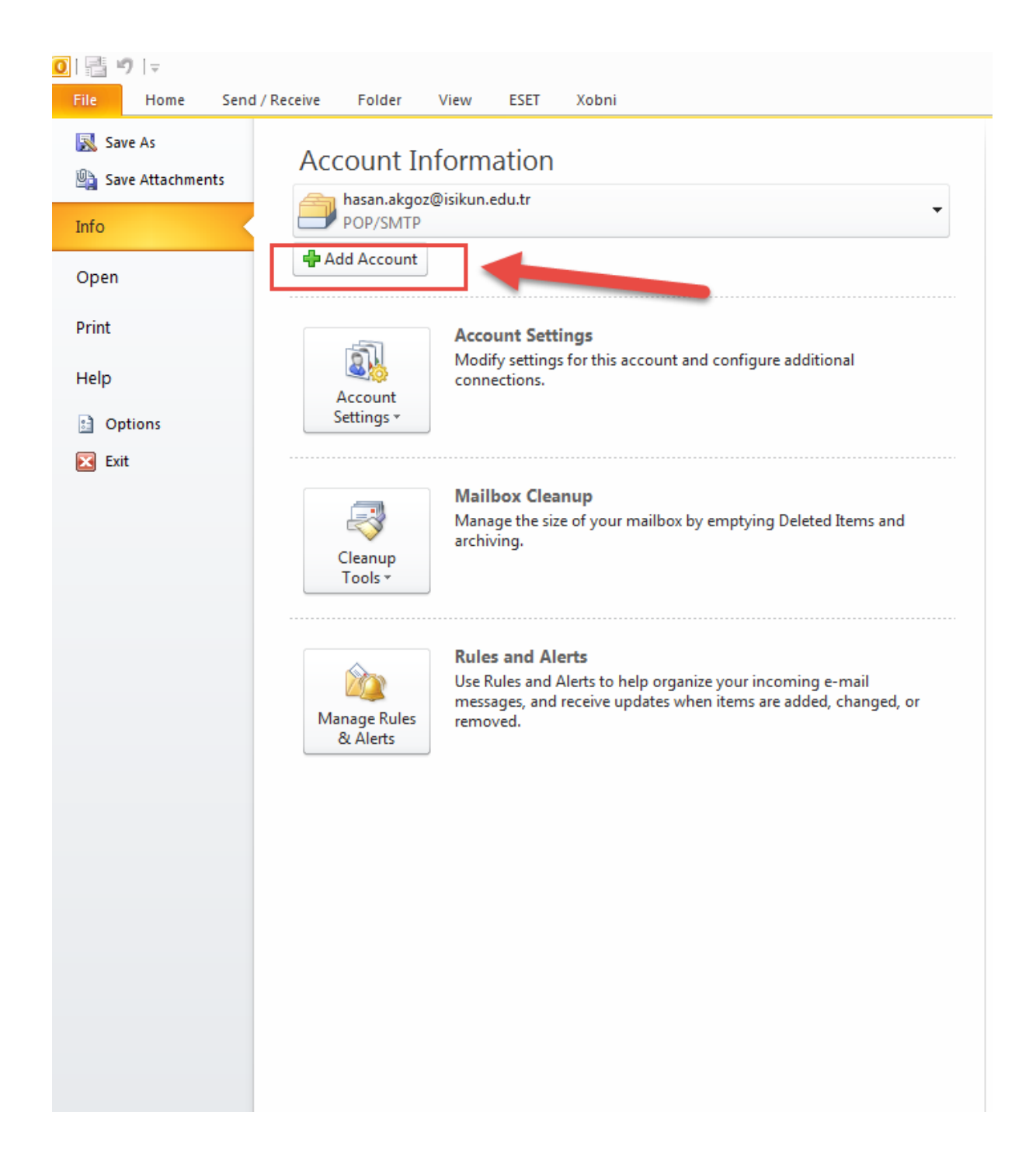

## Açılan menüde e-mail hesap bilgileri girilir.

| Add New Account                                               |                                                         |                                  |           | 8             |  |  |
|---------------------------------------------------------------|---------------------------------------------------------|----------------------------------|-----------|---------------|--|--|
| Auto Account Setu<br>Click Next to conn                       | <b>p</b><br>lect to the mail server and automa          | tically configure your account : | settings. | ×             |  |  |
| e-mail Account                                                |                                                         | E-mail hesar                     | )         |               |  |  |
| Your Name:                                                    | Hasan Akgöz<br>Example: Ellen Adams                     | bilgilerinizi giriniz            |           |               |  |  |
| E-mail Address:                                               | hasan.akgoz@isikun.edu.tr<br>Example: ellen@contoso.com |                                  |           |               |  |  |
| Password:<br>Retype Password:                                 | Type the password your Inte                             | rnet service provider has given  | i you.    |               |  |  |
| Text Messaging (                                              | (SMS)                                                   |                                  |           |               |  |  |
| Manually configure server settings or additional server types |                                                         |                                  |           |               |  |  |
|                                                               |                                                         |                                  | < Back    | Next > Cancel |  |  |

## Gerekli bağlantılar sağlanıyor ..

| Add New Accou | int                                                      | 8      |
|---------------|----------------------------------------------------------|--------|
| Online sear   | ch for your server settings                              | ×      |
| Configuring   |                                                          |        |
| Configuring e | e-mail server settings. This might take several minutes: |        |
| ×             | Establish network connection                             |        |
|               | Search for hasan.akgoz@isikun.edu.tr server settings     |        |
|               | Log on to server                                         |        |
|               |                                                          |        |
|               |                                                          |        |
|               |                                                          |        |
|               |                                                          |        |
|               |                                                          |        |
|               |                                                          |        |
|               |                                                          |        |
|               |                                                          |        |
|               |                                                          |        |
|               |                                                          |        |
|               | <pre>Back Next &gt;</pre>                                | Cancel |

Bağlantılar başarıyla sağlandıktan sonra Finish butonuna tıklıyoruz.

| Add New Account                                                                                                    | 23                 |
|----------------------------------------------------------------------------------------------------|--------------------|
| Congratulations!                                                                                                    | ×                  |
| Configuring                                                                                                    |                    |
| Configuring e-mail server settings. This might take several minutes:<br><ul> <li>Establish network connection</li> <li>Search for hasan.akgoz@isikun.edu.tr server settings</li> <li>Log on to server</li> </ul> Your e-mail account is successfully configured. |                    |
| Manually configure server settings                                                                                                    | dd another account |

Finish butonuna tıkladıktan sonra Outlook'u uygulamanız yeniden başlatmanız gerek.

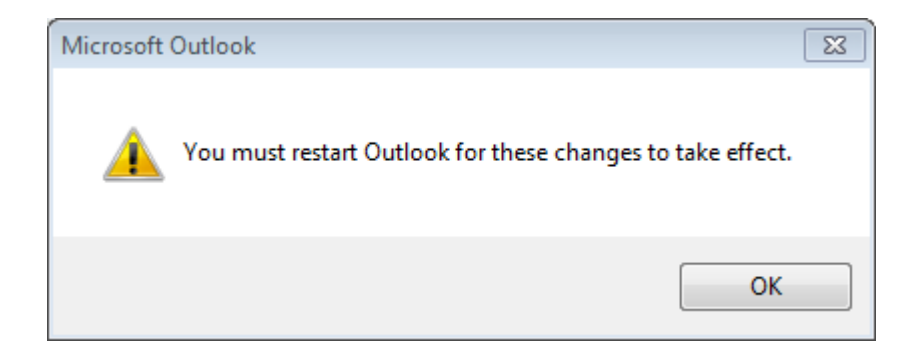

## Uygulama yeniden başladıktan sonra Outlook kurulumu tamamlanmış olacaktır.

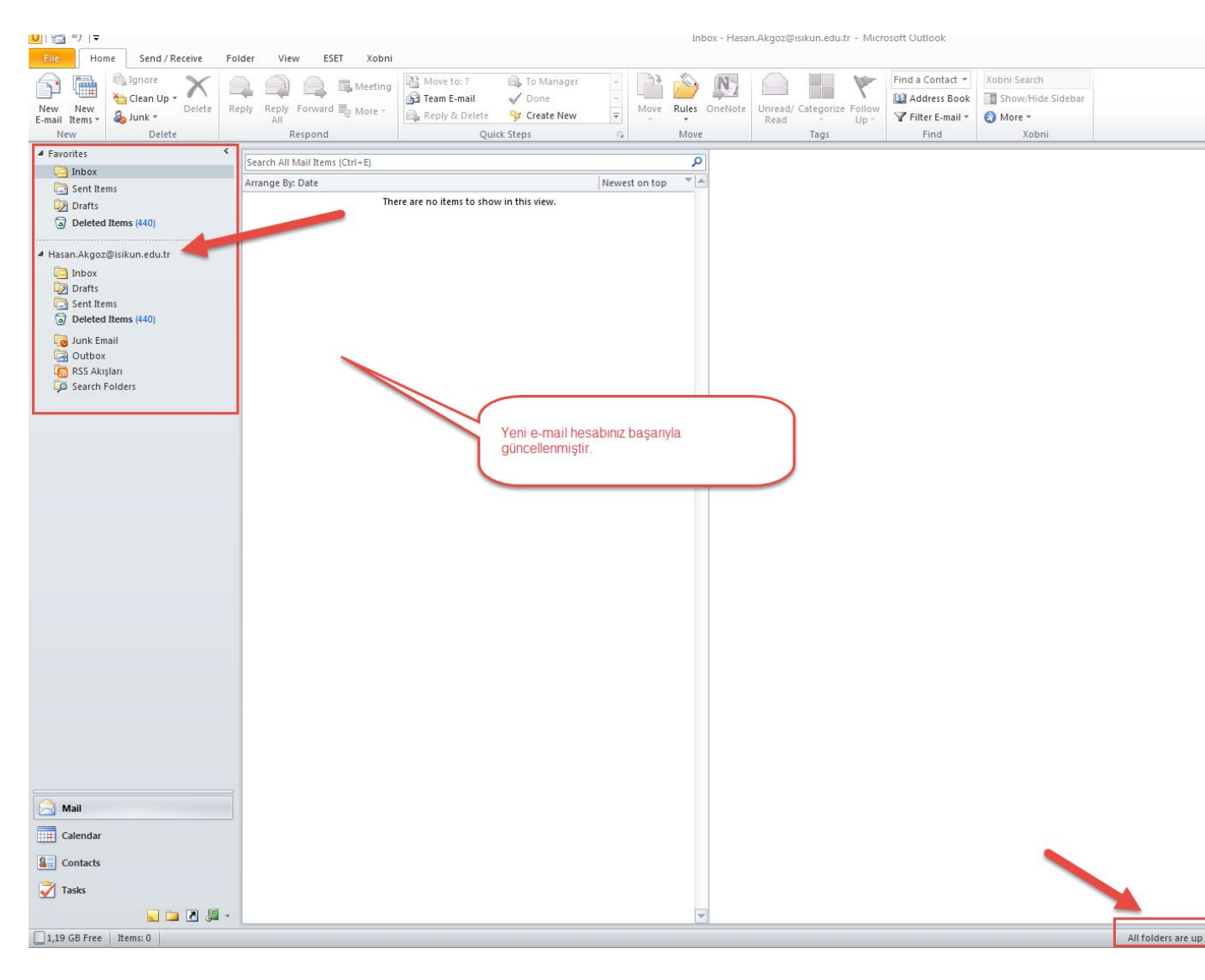